# PANDUAN TATA CARA RESERVASI (PERORANGAN)

Pada situs tntanjungputing.id, terdapat fitur E-Ticketing yang berfungsi untuk memudahkan masyarakat untuk melakukan pemesanan dan pembelian tiket masuk ke wilayah TN Tanjung Puting. Pemesanan dilakukan seluruhnya melalui situs tntanjungputing.id, kemudian pembayaran dilakukan melalui transfer ke bank degan kode BRIVA serta konfirmasi pembayaran juga secara otomatis memalui sistem. Kuitansi pembayaran yang diperoleh nantinya langsung ditukarkan menjadi tiket di loket masuk kawasan TN Tanjung Puting.

# A. MENGAKSES

1. Mengakses alamat situs https://tntanjungputing.id.

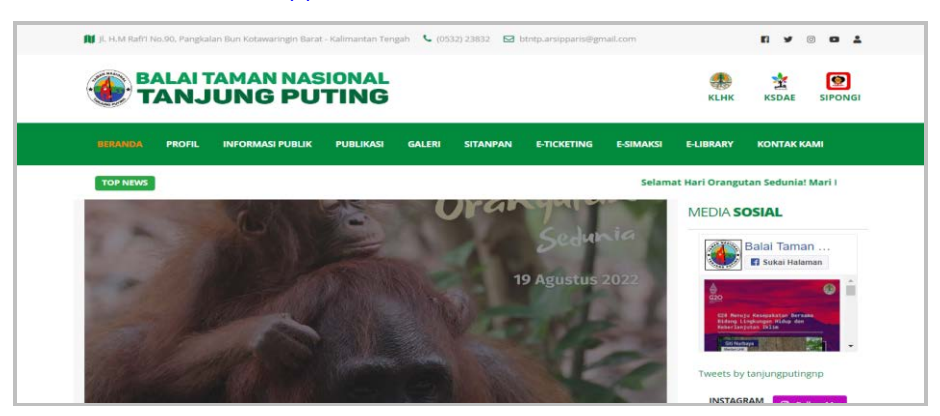

Gambar 1. Tampilan situs https://tntanjungputing.id.

2. Pilih dan masuk menu E-Ticketing

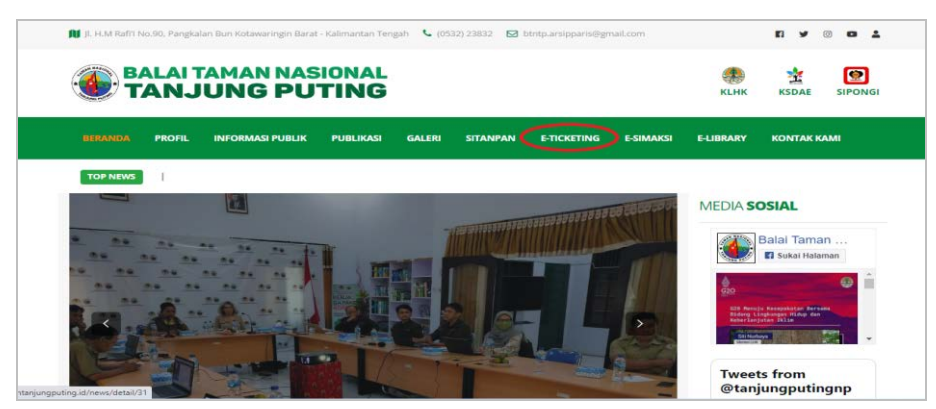

Gambar 2. Tampilan Menu E-Ticketing

# **B. RESERVASI**

Reservasi dapat langsung dilakukan tanpa melakukan login terlebih dahulu. Berikut adalah langkah-langkah yang dilakukan untuk membuat reservasi :

1. Pilih dan masuk menu "Reservasi Perorangan".

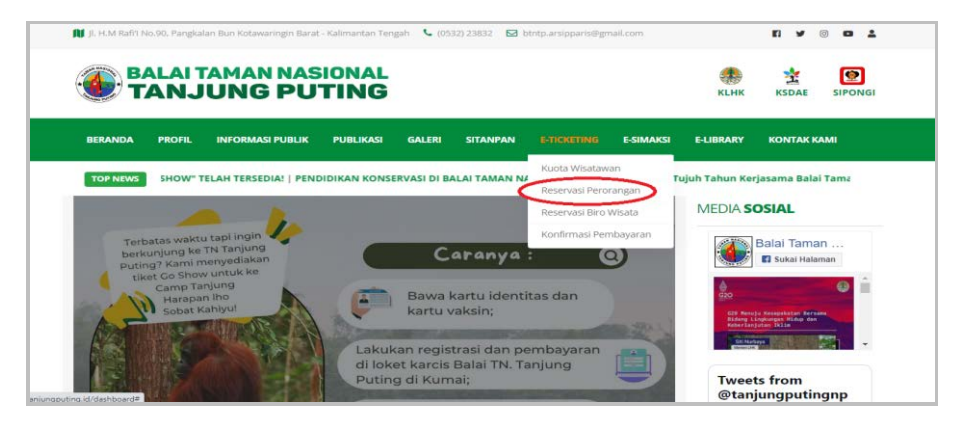

Gambar 3. Tampilan menu "Reservasi Perorangan".

2. Isi rencana kegiatan dengan mengisi tanggal waktu pelaksanaan.

|                                                                                                    | SISTEM INFO                                   | RMASI TAMAN NASIC                                                                 | ONAL TANJUNG PI                                | JTING        |                 |                       |                 | 옷 Login              |
|----------------------------------------------------------------------------------------------------|-----------------------------------------------|-----------------------------------------------------------------------------------|------------------------------------------------|--------------|-----------------|-----------------------|-----------------|----------------------|
| METHO UTAMA<br>B Beranda<br>D Profil Umum ><br>M Recort                                             | RESERVASI I<br>Peturov<br>WAKTU Pe<br>Tanggal | KARCIS WISATA PEROR<br>A Tata Cara Reservest<br>ELAKSANAAN<br>Sunday, 20 Septembe | ANGAN DI TAMAN M<br>Di Cek Tanf PNBP<br># 2020 |              | IJUNG PUTI      | NG                    | ⊖ in            | idonesia   🖶 English |
| Alur<br>Alur<br>Nuota Wisatawari<br>Reservasi Rivo Wisata<br>Cek Reservasi<br>Konfirmasi Pembayatan | LOKASI TU<br>Lokasi<br>DATA PES<br>No Na      | Camp Leakey<br>EETA<br>Ima Jenis<br>Kelamin                                       | Asal (Kab/Kota)                                | SISA<br>Usia | Warga<br>Negara | FA : 418<br>Pekerjaan | Kartu identitas | Gurat Ket Gehat      |
| ₿ e-SIMAKSI >                                                                                       | 1                                             | Pria                                                                              |                                                | < 19 v       | WN~             | PNS                   | Browse          | Drowse               |

Gambar 4. Tampilan kolom lama rencana kegiatan

3. Pilih lokasi yang akan didatangi di TN Tanjung Puting. Setelah lokasi dipilih, akan muncul kuota yang tersisa untuk mengunjungi kawasan TN Tanjung Puting

|           |                                          | N s | ISTEM IN | FORMASI T         | MAN NASIO        | NAL TANJUNG PL  | JTING       |                 |           |                 | 은 Login             |
|-----------|------------------------------------------|-----|----------|-------------------|------------------|-----------------|-------------|-----------------|-----------|-----------------|---------------------|
| WENU UTAN | M.A                                      |     | RESERV   | ASI KARCIS W      | ISATA PERORA     | NGAN DI TAMAN N | ASIONAL TAI | UUNG PUTI       | ыа        | e in            | donesia   🖶 English |
| 11 Berr   | anda                                     |     | ∎ Pe     | tunguis Tata Gara | Reservest        | Cek Tarit PN8P  |             |                 |           |                 |                     |
| ଣ୍ଡ Prol  | fil Umum                                 | ,   | WAK      | U PELAKSANA       | AN               |                 |             |                 |           |                 |                     |
| n Ros     | iort                                     |     | Tang     | gal Sund          | ay, 20 September | 2020            | -           |                 |           |                 |                     |
| 🖬 e-D     | icketing                                 | *   |          |                   |                  |                 |             |                 |           |                 |                     |
| Alur      | r I                                      |     | LONG     | SITUJUAN          |                  |                 |             |                 |           |                 |                     |
| Kuo       | ita Wisatewan                            | (   | Lokas    | a Camp            | Leakey           |                 | SISA        | KUOT            | A : 418   | )               |                     |
| Res       | ervasi Perorangan<br>Jervasi Biro Wisata |     | DATA     | PESCOTA           |                  |                 |             |                 |           |                 |                     |
| Cek       | : Reservasi<br>Ifirmasi Pembavara        | n   | No       | Nama              | Jenis<br>Kelamin | Asal (Kab/Kota) | Usia        | Warga<br>Negara | Pekerjaan | Kartu Identitas | Surat Ket Sehat     |
| B e-Si    | IMAKSI                                   | ,   | 1        |                   | Pria ~           |                 | < 10        | WN~             | PNS ~     | Drowse          | Browse              |

Gambar 5. Tampilan pilih lokasi dan sisa kuota wisatawan yang tersedia.

- 4. Setelah pilih lokasi, isi data wisatawan yang akan mengikuti perjalanan. Dalam satu rombongan maksimal berisi 10 wisatawan dan atau tidak bisa melebihi dari kuota yang tersedia dalam satu lokasi pada tanggal yang dipilih.
- 5. Isi data wisatawan peserta kegiatan dengan lengkap. Isian yang dibutuhkan adalah
  Nama, Jenis Kelamin, Warga Negara, Asal Negara, Usia, Pekerjaan, Kartu Identitas dan Surat Keterangan Sehat.

| IU UTAMA    |   | As   | al Negara   | Usia            | Pekerjaan   | Kartu identitas           | Surat Ket Sehat               |
|-------------|---|------|-------------|-----------------|-------------|---------------------------|-------------------------------|
| Beranda     |   |      | Indonesia 👻 | < 10 ···        | PNS v       | Pilih File Tidak adang di | plih File Tidak ada_ng diplih |
| Profil Umum |   |      |             |                 | _           |                           |                               |
| Report      |   |      |             |                 |             |                           | Previous 1 Nes                |
| e-Library   |   | 61.  | njut + Tom  | bah Peserta     |             |                           |                               |
| e-Ticketing |   | DATA | KARCIS      |                 |             |                           |                               |
| e-SIMAKSI   | > |      | Jumlah      | Residen         |             | tion that                 |                               |
|             |   | No   | (orang)     | Kegiatan        |             | Lama (hari)               |                               |
|             |   |      |             | No data availab | le in table |                           |                               |
|             |   |      |             |                 |             |                           |                               |

Gambar 6. Tampilan kolom isian Data Peserta.

- 6. Klik tombol **Tambah Pesetta** untuk menambah jumlah baris data peserta.
- 7. Klik tombol <sup>Clanut</sup> untuk menyimpan data peserta.
- Apabila sudah tersimpan, untuk mengubah daftar wisatawan klik tombol <sup>Q Koreksi</sup>, kemudian ubah data sesuai yang diinginkan.
- Kemudian akan muncul Data Kegiatan yang berisi Jumlah Orang, Jenis Kegiatan/Tiket dan Lama Hari. Periksa kembali apakah data yang tampil sudah sesuai dengan data peserta yang diinputkan sebelumnya.

| SISTEM INFOR                                                                  | MASI  | DATA       | PESERTA       | MAN NASION       | AL TANJONG P       | o nad             |                 |                       |                 | ~~~             |
|-------------------------------------------------------------------------------|-------|------------|---------------|------------------|--------------------|-------------------|-----------------|-----------------------|-----------------|-----------------|
| ENU UTAAKA                                                                    |       | Notice.    | ULASSECT23    |                  |                    |                   |                 |                       |                 |                 |
| 🖬 Beranda                                                                     |       | No         | Nama          | Jenis<br>Kelamin | Asal<br>(Kab/Kota) | Usia              | Warga<br>Negara | Pekerjaan             | Kartu Identitas | Surat Ket Sehat |
| Profil Umum                                                                   | >     | 1          | Imarr         | Pria             | Semañ              | < 19 Tr ~         | WNI             | Pelajar/N~            | Browse          | Browse          |
| Resort                                                                        |       |            |               |                  |                    |                   |                 |                       |                 |                 |
| a e-Ticketing                                                                 | 2     | <b>O</b> K | oreksi        |                  |                    |                   |                 |                       |                 |                 |
| Alur                                                                          |       | DATA       | WISATA        |                  |                    |                   |                 |                       |                 |                 |
| Kuota Wisatawan                                                               |       | NO.00      | Lineares      |                  |                    |                   |                 |                       |                 |                 |
|                                                                               | Jon 💦 | No         | Jumlah (orang | 1)               | Keglatan           |                   |                 |                       | Lama (hari)     |                 |
| Reservabl Perorang                                                            |       |            |               |                  |                    |                   |                 |                       |                 |                 |
| Reservasi Biro Wis                                                            | ata ( |            |               |                  | Tiket Ma           | suk Pengunjung Na | usantara / Dom  | estic (Hari Libur)    | 1               |                 |
| Reservasi Perorang<br>Reservasi Biro Wis<br>Cek Reservasi                     | ata 🤇 | 1          |               |                  |                    |                   |                 | and the second second |                 |                 |
| Reservasi Perorang<br>Reservasi Biro Wis<br>Cek Reservasi<br>Konfirmasi Pemba | raran | -          |               |                  |                    |                   |                 |                       |                 | -               |

Gambar 7. Tampilan kolom Data Wisata.

10. Isi Nama, No. Telepon dan Email sebagai tujuan mengirimkan bukti reservasi dan rincian biaya. Kemudian centang tombol "Saya menyetujui ... " untuk melanjutkan proses reservasi.

|           | Source Secto |      |                                                                                 | roter wasak menganyang masaniana / promesor (man casar)                                                                                           |               |
|-----------|--------------|------|---------------------------------------------------------------------------------|----------------------------------------------------------------------------------------------------|---------------|
| NU UTAMA  |              |      |                                                                                 |                                                                                                    |               |
| Beranda   |              |      | Tanihan dikirim kar                                                             |                                                                                                    |               |
| Profil Un | num          | >    | Taylian aikinin ke.                                                             |                                                                                                    |               |
| Resort    |              |      | Nama                                                                            |                                                                                                    |               |
| e-Ticket  | ng           | ×    | Email                                                                           |                                                                                                    |               |
| Alur      |              |      | No Telepon                                                                      |                                                                                                    |               |
| Kuota W   | Isatawan     |      |                                                                                 |                                                                                                    |               |
| Reservat  | II Perorang  | 21   | <ul> <li>Saya menyetujui untuk melak<br/>dan bersedia membayar tarif</li> </ul> | ukan kegiatan wisata dengan ikut menjaga kelestarian sumberdaya alam di Taman Nasional T.<br>PNBP sebagaimana diatur dalam PP. No. 12 Tahun 2014. | anjung Puting |
| Reservat  | al Biro Wisa | ta:  |                                                                                 |                                                                                                    |               |
| Cek Res   | ervasi       |      | - Selesai                                                                       |                                                                                                    |               |
| Konfirma  | usi Pemhay   | aran |                                                                                 |                                                                                                    |               |
|           |              |      |                                                                                 |                                                                                                    |               |

Gambar 8. Tampilan kolom isian Nama dan Email.

- 11. Pilih dan klik tombol velesai untuk menyimpan data reservasi.
- 12. Setelah proses selesai, halaman akan otomatis menunjukkan Invoice dengan rincian biaya pemesanan yang telah dilakukan dengan status Menunggu Verifikasi. Notifikasi dan detail mengenai pemesanan juga akan dikirimkan melalui email yang telah didaftarkan diatas.

| - | e-Ticketing Balai Taman Nasional Tanjung Puting 15.45 (9 menit yang lalu) 📩 🍫                                                                                              | 97 I | 1 |
|---|----------------------------------------------------------------------------------------------------|------|---|
|   | Kepada Yth. Bapak/Ibu Destia                                                                                                    |      |   |
|   | Berikut ini merupakan informasi transaksi pemesanan karcis masuk kawasan yang telah anda lakukan di Balai Taman Nasional Tanjung Puting melalui la<br>Intanjungputing ist. | man  |   |
|   | 1. Ikket Masuk Pengunjung Nusantara(Lama: 1 har, Jumlah: 1 orang) Jumlah: 1 Satuan : Kp 5.000 Orang Total : Kp 5.000                                                       |      |   |
|   | TOTAL : Rp 5.000                                                                                                    |      |   |
|   | No Pesanan : INVTNTP2708223406                                                                                                    |      |   |
|   | Tanggal: 27 August 2022                                                                                                    |      |   |
|   | Waktu Pelaksanaan : 29 August 2022 - 29 August 2022                                                                                                    |      |   |
|   | Lokasi : Camp Leakey                                                                                                    |      |   |
|   | Data Peserta (Nama / Jenis Kelamin / Asal / Kewarganegaraan / Pekerjaan)                                                                                                   |      |   |
|   | 1. destia russanti / Wanita / Indonesia / WNI / PNSUntuk melihat detail pesanan Anda silahkan klik link dibawah ini :                                                      |      |   |
|   | https://tntanjungputing.id/sitanpan/wisata/detailinvoice/INVTNTP2708223405                                                                                                 |      |   |
|   | Terimakasih                                                                                                    |      |   |
|   | Email ini dikirim pada 27 August 2022 15:45:22.                                                                                                    |      |   |
|   |                                                                                                    |      |   |
|   | Catatan: Email hanya ditujukan kepada Pemesan Karcis Masuk Kawasan Taman Nasional Tanjung Puting. Email ini dikirim secara otomatis oleh aplikasi                          |      |   |

Gambar 9. Tampilan Notifikasi Email.

# C. VERIFIKASI DATA PESERTA

- Petugas akan memeriksa berkas pendaftaran yang kita kirimkan yaitu Kartu Identitas dan Surat Keterangan Sehat / Sertifikat Vaksin.
- 2. Setelah pemesanan diverifikasi, notifikasi untuk melakukan pembayaran akan dikirim melalui email yang telah kita daftarkan sebelumnya.

# D. PEMBAYARAN

Setelah pesanan diverifikasi oleh petugas, rincian biaya dan kegiatan yang telah anda masukkan akan dikirimkan melalui email yang telah terdaftar. Berikut adalah langkahlangkah dalam melakukan pembayaran :

1. Rincian kegiatan dan biaya dikirim melalui email yang telah didaftarkan sebelumnya, beserta no BRI Virtual Account untuk melakukan pembayaran.

| e-Ticketing Balai Taman Nasional Tanjung Puting 15.54 (4 menik yang laku) 🟠 😵 kepada saya 🖛                                                                                                    | 5 |  |
|----------------------------------------------------------------------------------------------------|---|--|
| Kepada Yth. Bapak/ibu Destia                                                                                                    |   |  |
| Benixut ini merupakan informasi transaksi pemesanan karcis masuk kawasan yang telah anda lakukan di Balai Taman Nasional Tanjung Puting melalui laman <u>Intanlungouting id</u><br>1. Tiket Masuk Pengunjung Nusantara(Lama: 1 han, Jumlah: 1 orang) Jumlah: 1. Satuan: Rp 5 000 Orang Total; Rp 5 000 |   |  |
| TOTAL : Rp 5.000                                                                                                    |   |  |
| No Pesanan : INVTNTP2708223406                                                                                                    |   |  |
| Tanggal: 27 August 2022<br>Waktu Petersanaan: 29 August 2022 - 29 August 2022                                                                                                    |   |  |
| Lokasi : Camp Leakey                                                                                                    |   |  |
| Data Peserta (Nama / Jenis Kelamin / Asal / Kevarganegaraan / Pekerjaan)<br>1. desta russanti / Vanita / Indonesia / WNI / PNS                                                                                                    |   |  |
| Berikut adalah Nomor BRI Virtual Account anda                                                                                                    |   |  |
| 137812708223406                                                                                                    |   |  |
| Batas Waktu Pembayaran : 2022.08.27 19:45:22                                                                                                    |   |  |
| Link Detail dan status Tagihan silahkan kilk <mark>disini</mark>                                                                                                    |   |  |
| Tata Cara Pembayarannya sitahkan klik disimi.                                                                                                    |   |  |
| The second second second second second second second second second second second second second second second se                                                                                                    |   |  |

Gambar 10. Tampilan email notifikasi pemesanan berhasil di verifiasi.

- 2. Silahan melakukan pembayaran sesuai dengan no BRI Virtual Account yang tercantum dalam email yang telah didaftarkan sebelumnya.
- Setelah melakukan pembayaran maka otomatis akan mendapatkan email notifikasi pembayaran berhasil dan dinyatakan LUNAS. Serta tertera bukti pemesanan tiket yang dapat di akses melalui notifikasi email yang dikirim.

| e-Ticketing Balai Taman Nasional Tanjung Puting<br>≩ laspada tanjungputingtn, saya ↓<br>Kepada Yh. Bapak/Ibu Destia                                                                                                    | 16.02 (7 menit yang lalu)          | ☆         | ¢     | I |
|----------------------------------------------------------------------------------------------------|------------------------------------|-----------|-------|---|
| TERIMA KASIH                                                                                                    |                                    |           |       |   |
| telah melakukan pembayaran karcis masuk kawasan Taman Nasional Tanjung Puting. Transaksi telah diterima oleh petugas dan dinyatakan I                                                                                                    | LUNAS.                             |           |       |   |
| Silahkan cetak bukti pemesanan lalu tunjukkan kepada petugas di kawasan Taman Nasional Tanjung Puting untuk ditukar dengan karcis mas<br>silahkan kilk disini.                                                                                                    | uk sesuai dengan detail pe         | sanan A   | Anda, |   |
| Berikut ini merupakan informasi transaksi pemesanan karcis masuk kawasan yang telah anda lakukan di Balai Taman Nasional Tanjung Putin<br>1. Tiket Masuk Pengunjung Nusantara(Lama: 1 hari, Jumlah: 1 orang) Jumlah : 1 Satuan : Rp 5.000 Orang Total : Rp 5.000         | g melalui laman <u>tntanjung</u> r | outing.id |       |   |
| TOTAL : Rp 5.000                                                                                                    |                                    |           |       |   |
| No Pesanan : INVTNTP2708223406<br>Tanggal : 27 August 2022<br>Waktu Pelaksanaan : 29 August 2022 - 29 August 2022<br>Lokasi : Camp Leakey<br>Data Peserta (Nama / Jenis Kelamin / Asal / Kewarganegaraan / Pekerjaan)<br>1. desta russami / Wanti / Indoesia / VNN / PNS |                                    |           |       |   |
| Terimakasih                                                                                                    |                                    |           |       |   |
| Email ini dikirim pada 27 August 2022 16:02:36.                                                                                                    |                                    |           |       |   |
| (m)                                                                                                    |                                    |           |       |   |

Gambar 11. Tampilan email notifikasi pemesanan berhasil (LUNAS).

|                                                                                                    |                                                    | NO DECAL                                |                                                        |
|----------------------------------------------------------------------------------------------------|----------------------------------------------------|-----------------------------------------|--------------------------------------------------------|
|                                                                                                    |                                                    | NO PESAN                                | #invoice123                                            |
| TAMAN NASIONAL TANJUNG PUTING                                                                                                    |                                                    |                                         |                                                        |
| Balal Taman Nasional Tanjung Puting Kepada:<br>Ji. HM. Jam's Km. 2<br>Pangkalan Bun, Katawaringin Barat, Email:<br>Provinsi Kalimantan Tengah<br>Indonesia Pelaksanaaan: 20 S                                                                                                    | mber 2020                                          |                                         |                                                        |
|                                                                                                    | September 2020 -                                   | 21 September 2                          | 020                                                    |
| # Deskripsi jumlah Nar                                                                                                    | ieptember 2020 -<br>Iga Satuan                     | 21 September 2<br>Satuan                | 020<br>Total                                           |
| Deskripsi jumlah Han     Tiket Masuk Pengunjung Mancanegara (Hari Libur) 3 P     Lama: 2 hari, jumlah: 3 orang                                                                                                    | r <b>ga Satuan</b><br>Rp 7.500                     | 21 September 2<br>Satuan<br>Orang       | 020<br>Total<br>Rp 22 500                              |
| Ø         Deskripsi         Jumiah         Han           1         Tiket Masuk Pengunjung Mancanegara (Han Libur)         3         s         s           4         Lama: 2 hani, jumiah: 3 orang         jenis Kelamin         Asal         Kewan                                                                                          | rga Satuan<br>Rp 7 500<br>ganegaraan               | 21 September 2<br>Satuan<br>Orang<br>Pr | 020<br>Total<br>Rp 22.500<br>skerjaan                  |
| Deskripst Jumlah Han     Tiket Masuk Pengunjung Mancanegara (Han Libur)     Lama: 2 han, jumlah: 3 orang     Nama Peserta Jenis Kelamin Asal Kewan     Imam L Semang                                                                                                    | rga Satuan<br>Rp 7 500<br>ganegaraan<br>WNI        | 21 September 2<br>Satuan<br>Orang<br>Pa | Total<br>Rp 22.500<br>skerjaan<br>ain-lain             |
| Ø         Deskripsi         Jumiah         Har           1         Lama: 2 hari, ljuniah: 3 orang         3         P           Ø         Nama Pesera         Jenis Kelamin         Asal         Kewan           1         Imam         L         Semarang         Kewan           2         Yuyun         P         Semarang         Kewan | rga Satuan<br>Rp 7 500<br>ganegaraan<br>WNI<br>WNI | 21 September 2<br>Satuan<br>Orang<br>Pa | Total<br>Rp 22.500<br>skerjaan<br>ain-lain<br>ain-lain |

Gambar12. Tampilan Invoice.

4. Simpan atau cetak kuitansi pembayaran tersebut untuk ditukar dengan tiket kepada petugas yang berada di loket masuk kawasan Taman Nasional Tanjung Puting.